# Pad版 企业应用套件使用指南\_V1.0

# 1. 核心功能介绍

Pad版本企业应用套件提供两大功能模块:「设备管理」和「播控」。 Pad版本企业应用套件支持在局域网环境和公网环境下使用。

# 2. 环境准备

### 2.1 Pad环境准备

#### 2.1.1 硬件支持情况

- 1. 仅支持安卓Pad;不支持IOS系统的iPad
- 2. 安卓版本在11及以上:

#### 2.1.2 Pad侧操作内容

| 序号 | 目的                        | 操作位置 | 操作说明                                                               |
|----|---------------------------|------|--------------------------------------------------------------------|
| 1  | <b>下载</b> 企业应用套件pad端apk文件 | PC   | 下载pad端apk文件:<br>海外:<br>つ                                           |
| 2  | 安装apk                     | Pad  | <ol> <li>将apk包拷贝至pad中;</li> <li>在Pad上的文件管理中找到APK文件,并安装;</li> </ol> |

| 3 | 注册并登陆PICO企业账号 | web | 1. 注册并认证一个PICO企业账号,详见:<br>https://business.picoxr.com/cn/doc |
|---|---------------|-----|--------------------------------------------------------------|
|   |               |     | 2. 在Pad端企业套件登陆界面,登陆企业应用套件。                                   |

### 2.2 VR环境准备

#### 2.2.1 VR硬件支持情况:

- 支持Neo3 Pro、Neo 3 Pro Eye、
  - PUI版本:国内: PUI 4.9.5及以上;海外: 4.8.17及以上
- Neo 3 (支持B端功能的设备)
  - PUI: 5.4.4及以上
- PICO 4 E
  - PUI: 5.4.4及以上
- G3
  - PUI: 5.4.4及以上

#### 2.2.2 VR端企业应用套件版本支持情况:

VR 端企业应用套件版本在 3.2.5及以上。

查看方法:点击PICO 企业应用套件上方时间图标5次,弹出更多面板,在更多面板中确认PICO 企业应 用套件版本号;

#### 2.2.3 VR侧操作内容

| 调试设备 | 操作细节                                                        |
|------|-------------------------------------------------------------|
| VR设备 | 1. 打开企业应用套件;                                                |
|      | <ol> <li>在右上角打开更多面板, (不显示更多图标时,点击"时间"图标<br/>5次;)</li> </ol> |
|      | 3. 打开接受控制开关                                                 |
|      | 4. 打开"设置企业应用套件为主屏幕应用"开关,并选择重启设备。                            |
|      | 5. 重启设备;                                                    |

#### 2.3 PC侧环境准备

仅局域网环境需要准备一台PC并安装企业应用套件。

公网环境使用,不需要准备PC。

#### 2.3.1 PICO 企业应用套件PC端版本要求

请保证PC上安装3.2.5及以上版本(PC仅支持Windows10系统);

请确保PC防火墙关闭;

请确保PC关闭任何杀毒软件;

- 1. 下载PC端安装包:
  - a. 国内: E PICOBusinessSuiteSetup3.2.5\_20230224110351.exe
  - b. 海外: E PICOBusinessSuiteSetup3.2.5\_Overseas\_20230224110052.exe
- 点击安装包出现弹窗——选择目标语言——根据自身需要选择是否安装RTC服务——选择安装位置
   ——根据需要选择是否创建快捷图标——点击"安装";
  - a. 务必选择"安装本地媒体服务器"

# 3. 设备管理

| 模块           | 操作步骤                                                                                                    | 示意图                                                                                                    |
|--------------|----------------------------------------------------------------------------------------------------|----------------------------------------------------------------------------------------------------|
| 前置条件         | 局域网环境下使用:请先打开PC端企业应用套件,并保证PC与Pad、VR设备连接<br>在同一局域网下。                                                                                      |                                                                                                    |
| Pad端设备添<br>加 | <ol> <li>选中左侧导航栏"设备管理"</li> <li>点击添加设备:         <ul> <li>高一个局域网下的VR设备会自动出现在该设备列表;</li> </ul> </li> <li>选择要添加的设备,点击确定后,回到设备列表;</li> </ol> | Image: Second second second |

|      |                                                                                                    | Comparison     Comparison     C |
|------|----------------------------------------------------------------------------------------------------|----------------------------------------------------------------------------------------------------|
| 设备管理 | <ol> <li>选中左侧导航栏"设备管理"</li> <li>点击要管理设备的"画面监控",可实时查看设备的画面;</li> <li>点击其他按钮,可实现对设备的其他操作;</li> </ol> | 0 H) ****<br>0<br>0                                                                                                    |

# 4. 播控方案

### 4.1 播控方案添加和部署

- 1. 在PC企业应用套件下添加播控方案,详见 [ [PICO 企业应用套件] 使用指南\_3.2(尝鲜版本) 3.2章节。
- 2. 在PC企业应用套件-方案管理模块,选择离线部署方案将播控方案导出离线包: pre\_resource
- 3. 将pre\_resource 包分别拷贝至pad根目录和VR设备根目录。

### 4.2 播控方案的使用

| 模块         | 操作步骤                                                                                                    | 示意图                                                                                                    |
|------------|----------------------------------------------------------------------------------------------------|----------------------------------------------------------------------------------------------------|
| 控制VR设备播放内容 | <ol> <li>选中左侧导航栏"播控"按钮,进入播控界面</li> <li>打开右上角【控制设备】开关;</li> <li>选择要播放的视频或者应用海报,点击海报,弹出确认播放弹窗。</li> <li>点击"确定"按钮,Pad和VR设备端将同步播放该内容</li> </ol> | Carry of Sa<br>Carry of Sa<br>Carry |
|            |                                                                                                    |                                                                                                    |

| 播放过程中,对设备<br>的监控 | <ol> <li>播放过程中,点击播放窗口右侧的更多菜单,弹出设备列表</li> <li>在设备列表选择设备,点击画面监控,实现对VR设备的内容监控;</li> </ol> | •                                                                                                    |
|------------------|----------------------------------------------------------------------------------------|----------------------------------------------------------------------------------------------------|
|                  |                                                                                        | •                                                                                                    |
|                  |                                                                                        | <ul> <li>► AUER</li> <li>●</li> <li>●</li></ul> |

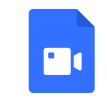

IMG\_7323.MOV 103.62MB ۲

# 5. 公网环境下使用Pad版本

### 5.1 局域网配置

局域网环境下使用方案,仅需参考2-4章节的使用方法即可。

### 5.2 公网配置

公网方案使用Pad企业应用套件,需要先完成配置工作。配置完成后,可参考3-4章节使用各个方案。

1. 先找 🌑 张磊 申请一个测试用的"客户ID"。

a. 申请时,请报备客户名称。

- 2. 在企业应用套件下PC端和设备端打开"公网模式",并输入同一个客户ID。
  - a. 在设备侧输入客户ID。
    - 1. 打开企业应用套件;
    - 在右上角打开更多面板, (不显示更多图标时,点击"时间"图标5次;)
    - 3. 打开"公网模式"开关
    - 4. 打开"客户ID"面板,输入客户ID;
      - a. 联系 🌄 张磊 获取客户ID。
      - b. 输入客户ID后,点击确定按钮。
      - c. 红字提示"公网连接成功"则表示客户ID输入成功, 点击"取消"按钮,弹窗消失;
    - 5. 重启设备;

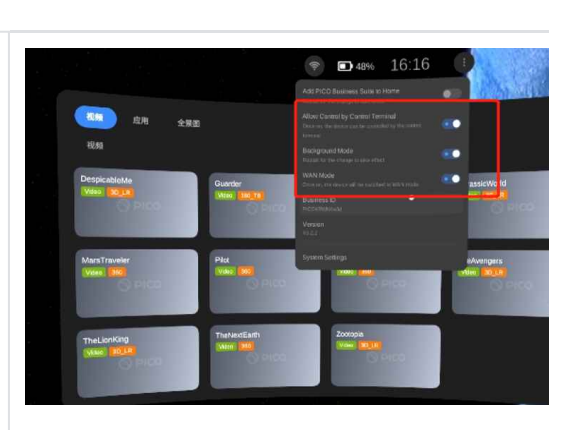

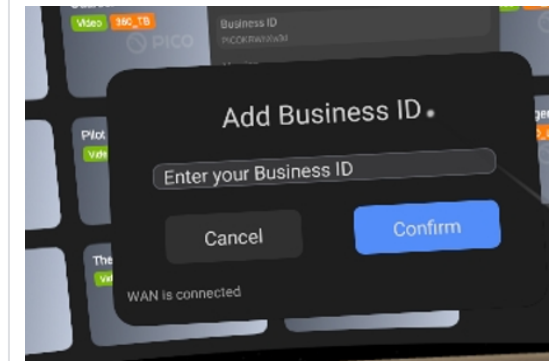

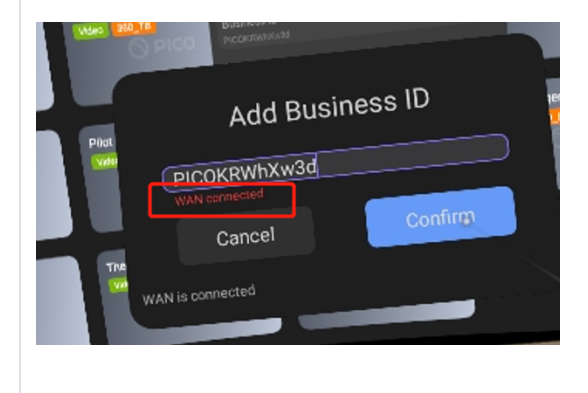

b. 在Pad侧输入客户ID。

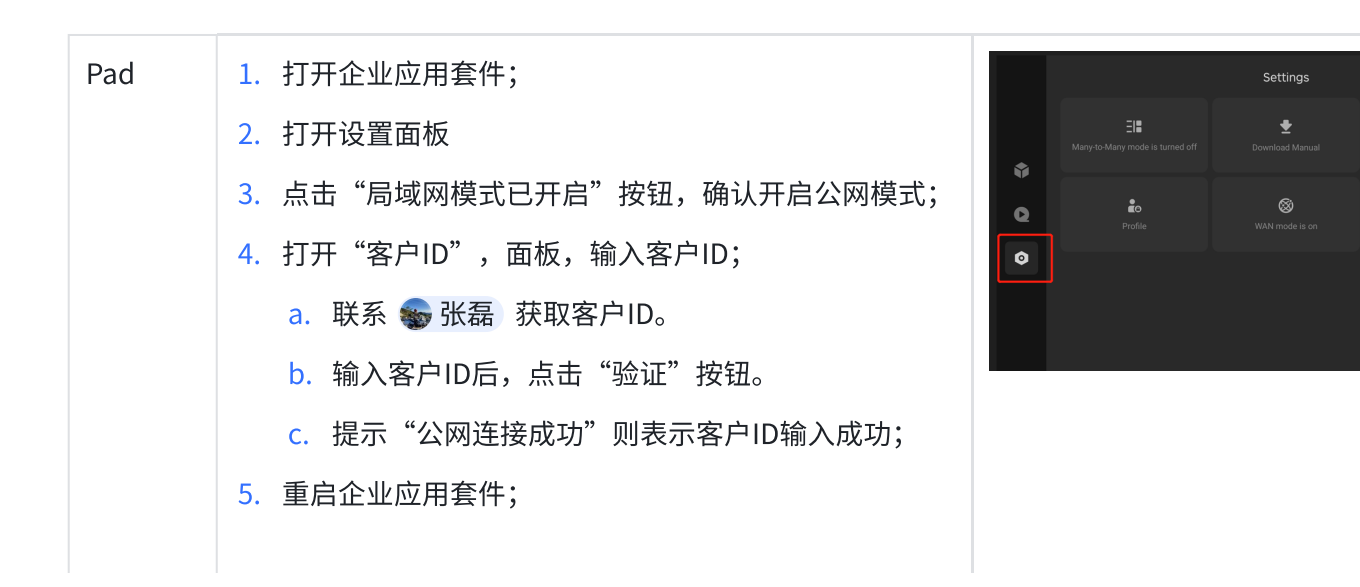

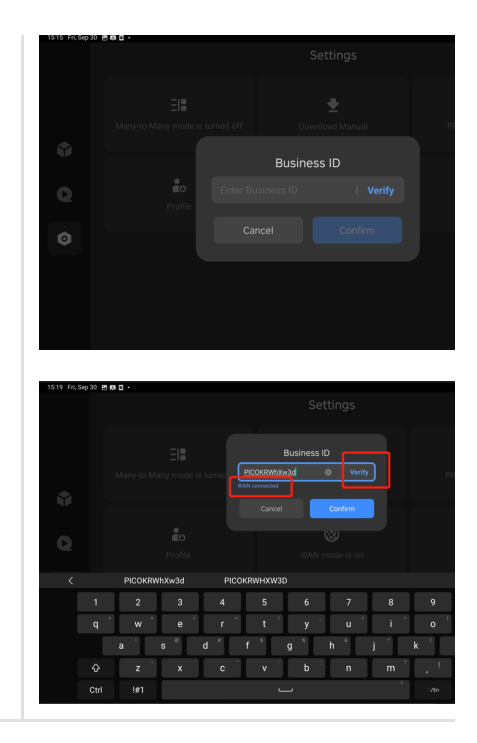

3. 在Pad和VR侧输入同一个客户ID后,在PC侧「设备管理」界面,添加设备就能看到同一ID下的VR 设备,选择添加。便可以在公网环境下实现对设备管理、播控等功能。